## Školní program – <mark>ŠKOLNÍ ONLINE POKLADNA (ŠOP)</mark> – návod pro rodiče

Vážení rodiče,

naše škola využívá informační systém s názvem "Školní program". Základním modulem programu je **Školní online pokladna**. Tento modul umožňuje bezhotovostně provádět úhradu plateb za školní akce (divadlo, kino, edukační programy, platby za pracovní sešity, školní výlety, ...).

Rodiče zašlou na podúčet školy finanční hotovost, ze které se postupně hradí akce tak, jak se jich dítě účastní. Kdykoliv je možno kontrolovat zůstatek a zaplacené akce.

Podle potřeby je možno průběžně během školního roku zasílat finanční prostředky bezhotovostně přes internetové bankovnictví, nebo převodem prostředků z účtu či platbou na poště.

# Pokud nebude mít žák v termínu konání akce dostatečný zůstatek na svém účtu, nemůže se akce zúčastnit.

#### **POSTUP REGISTRACE:**

Před registrací:

- Pokud jste již registrováni a potřebujete registraci i na jiné škole není třeba se registrovat znova – napište na email <u>podpora@skolniprogram.cz</u> – jméno rodiče + jméno dítěte + škola, nové dítě připojíme
- Školní program je plně funkční v klasických stolních PC a v prohlížeči Chrome, který lze zdarma stáhnout zde <u>http://www.google.com/intl/cs/chrome/</u>
- Pokud se Vám nedaří spustit Školní program v zaměstnání, je to omezením na firemní síti. Registraci doporučujeme provést na domácím počítači, kde nejsou žádná omezení.
- Pokud má Vaše dítě sourozence, registrujete se pouze jednou a všechny své děti si přidáte.

#### Návod k registraci:

1. Na webu Vaší školy vyhledáte a prokliknete záložku Školní program (V) (najdete vedle ikony Bakaláři (C), popřípadě <u>http://www.skolniprogram.cz/login</u>

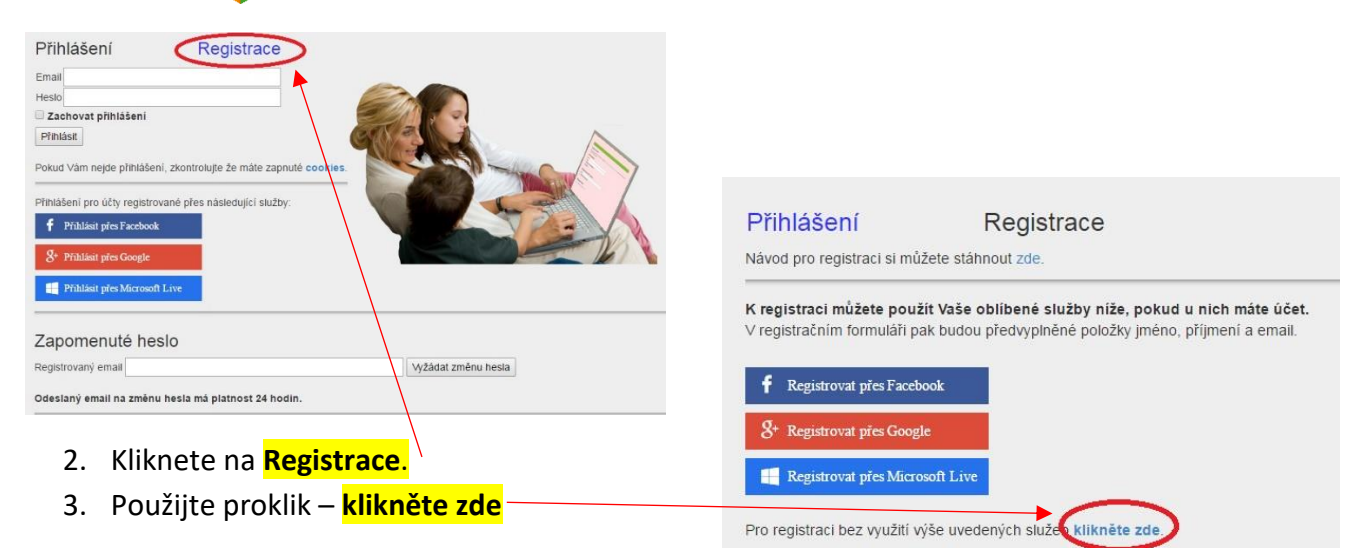

4. Jako první uvedete ID Vaší školy 75000709 a po zobrazení školy pokračujete kliknutím na Vybrat.

| Registrace<br>Zadejte ID školy | IČ školy - rodičům sdělí třídní učitel dítěte | po zadání vyběhne tabulka níže |        |
|--------------------------------|-----------------------------------------------|--------------------------------|--------|
| ID                             | Název školy                                   | Adresa                         | +      |
| IČ školy                       | název                                         | adresa                         | vybrat |

 Dále vyplníte formulář a potvrdíte proklikem na Zaregistrovat. Pokračujte pak dle dalších instrukcí. Vyplňte uvedené údaje včetně všech Vašich dětí - nezapomeňte na sourozence! Dále potvrďte tlačítkem zaregistrovat.

| Registrace           | /                                        |                                                                                |  |  |
|----------------------|------------------------------------------|--------------------------------------------------------------------------------|--|--|
| Název ško            | ly /                                     |                                                                                |  |  |
| Zaměstnanec ško      | ov ne 🔹 pokud neiste zároveň             | i zaměstnanec školv. nechte NE)                                                |  |  |
| Titul před           | vyplňte                                  |                                                                                |  |  |
| Jméno                | vyplňte                                  |                                                                                |  |  |
| Přijmení             | vyplňte                                  | ·                                                                              |  |  |
| Titul za             | vyplňte                                  |                                                                                |  |  |
| Mobil                | vyplňte                                  | * mobilní telefon slouží pro vygenerování variabilního symbolu                 |  |  |
| Email                | vyplňte                                  | * bude vaše přihlašovací jméno - sem Vám přijde žádost o potvrzení registrace! |  |  |
| Heslo                | vyplňte                                  | •                                                                              |  |  |
| Znovu heslo          | vyplňte                                  | •                                                                              |  |  |
|                      |                                          |                                                                                |  |  |
| Do formuláře níž     | e zadejte přímení a jméno všech svých dě | iti, které plní povinnou docházku na této škole - nezapomeňte na sourozence    |  |  |
| Spravnost zadani     | potvrote vyberem ze seznamu.             |                                                                                |  |  |
| 1. dire vybrat jmeno |                                          |                                                                                |  |  |
| 2. dite              |                                          |                                                                                |  |  |
| 3. ditě              | ?                                        |                                                                                |  |  |
| 4. dítě              | 3                                        |                                                                                |  |  |
| 5 ante ?             |                                          |                                                                                |  |  |
| Zaregistrovat        | Zpět                                     |                                                                                |  |  |
|                      |                                          |                                                                                |  |  |

Objeví se: Děkujeme Vám za registraci. (Byl Vám zaslán email). Držte se instrukcí v emailu a registraci dokončete. Počkejte na schválení registrace třídním učitelem. Informace o schválení Vám bude zaslána emailem.

 Přihlaste se na stejné stránce, kde jste prováděli registraci zadáním registrovaného emailu a hesla (nebo přes Facebook, Google, Microsoft Live).

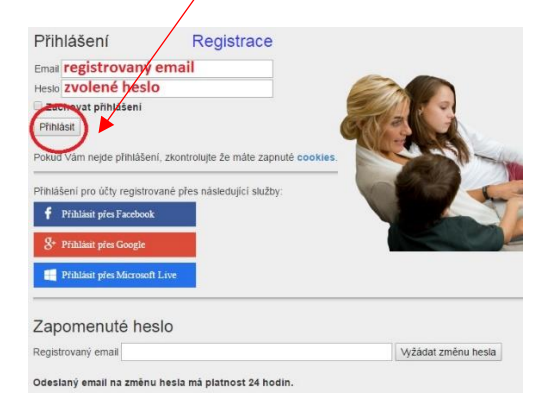

### Údaje pro platební styk:

Prostředky do ŠOP se budou zasílat na podúčet: **123-9847150267/0100.** Platba **musí být vždy doplněna variabilním symbolem** (ten získáte při registraci). Doporučujeme do poznámky uvádět jméno + třídu dítěte. Informace pro platební styk najdete v aplikaci v příslušné záložce po přihlášení.

Děkujeme za spolupráci

Mgr. Jakub Jareš ředitel školy